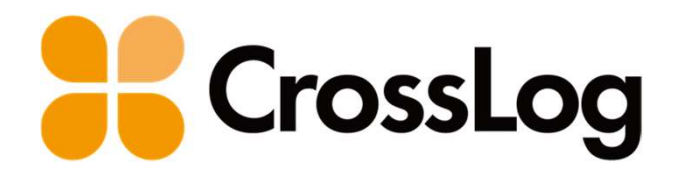

# クロスログからはじまる訪問診療

# Medicom-HRf連携(API) 連携概要・設定・仕様

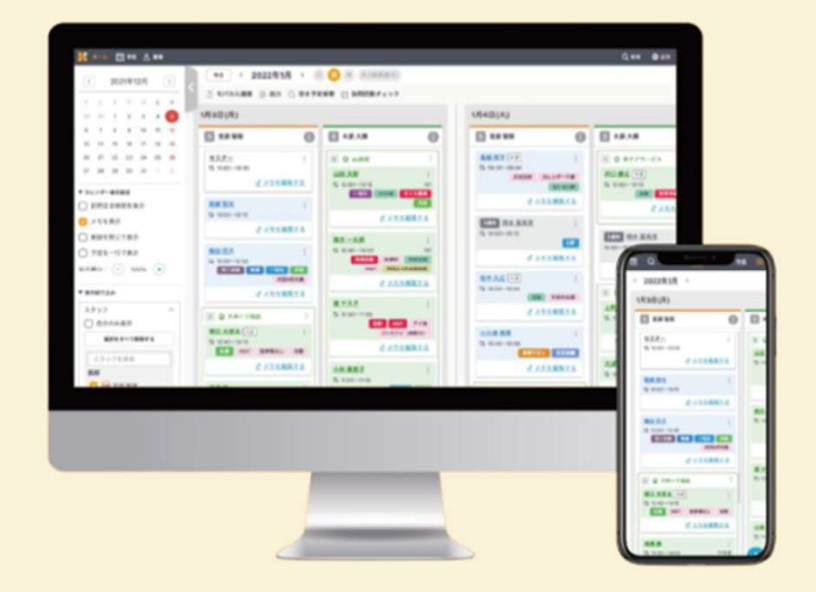

# 連携仕様

- 1. 連携概要図
- 2. 連携方式
- 3. 患者情報の連携
- 4. 予定情報の連携

目次

## 同期設定

- 1. 患者情報の同期設定
- 2. 予定情報の同期設定
- 3. セットされる保険情報について
- 4. 連携されない場合の確認事項
- 5. CrossLog連携アプリの再起動

# 連携概要図

クロスログとMedicom-HRfの連携により患者情報と訪問予定が自動的に反映されるため 2重登録の手間がなくなり、効率的にシステムをご利用いただけます。

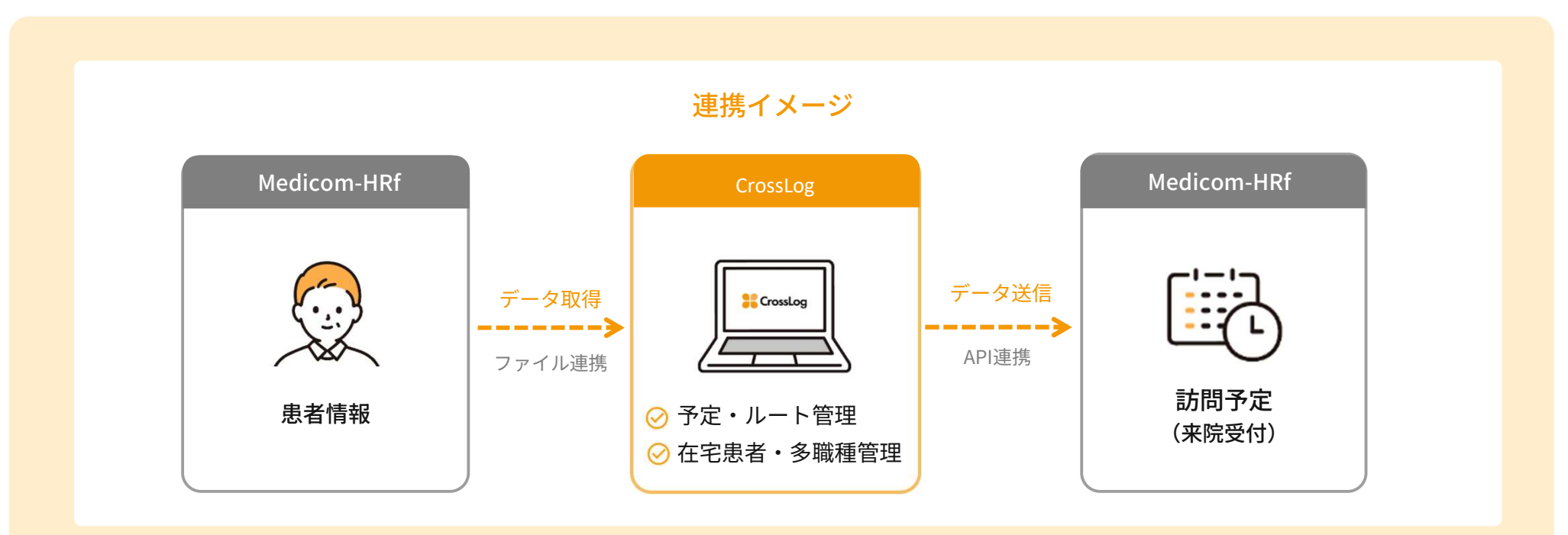

### API連携方式 対応機種

API連携方式の対応機種では未来予定が連携できます。(その他の機種はファイル連携方式となり当日予定のみ連携)

- Medicom-HRf HybridCloud Basic
- Medicom-HRf HybridCloud Standard
- Medicom-HRf Basic
- Medicom-HRf Standard

- Medicom-HRf core Basic
- Medicom-HRf core Standard
- ・Medicom-HRV(新DB)

- Medicom-HRiV(新DB)
- Medicom-HSf
- Medicom-HSif

患者情報はファイル連携方式、予定情報はAPI連携方式でデータ連携します。

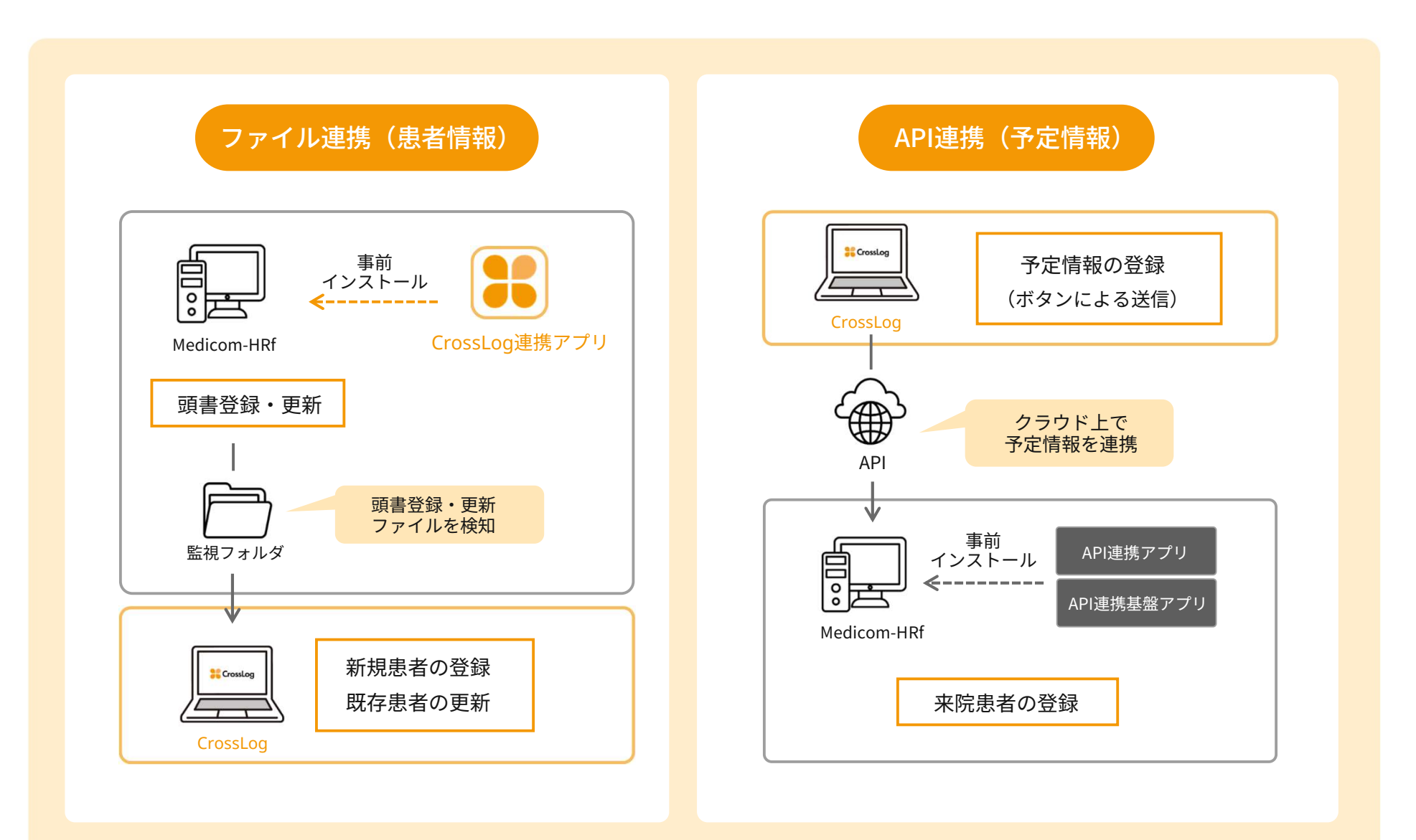

# 患者情報の連携

### 患者情報はMedicom-HRfの新規患者および更新患者の情報をクロスログにて取得します。

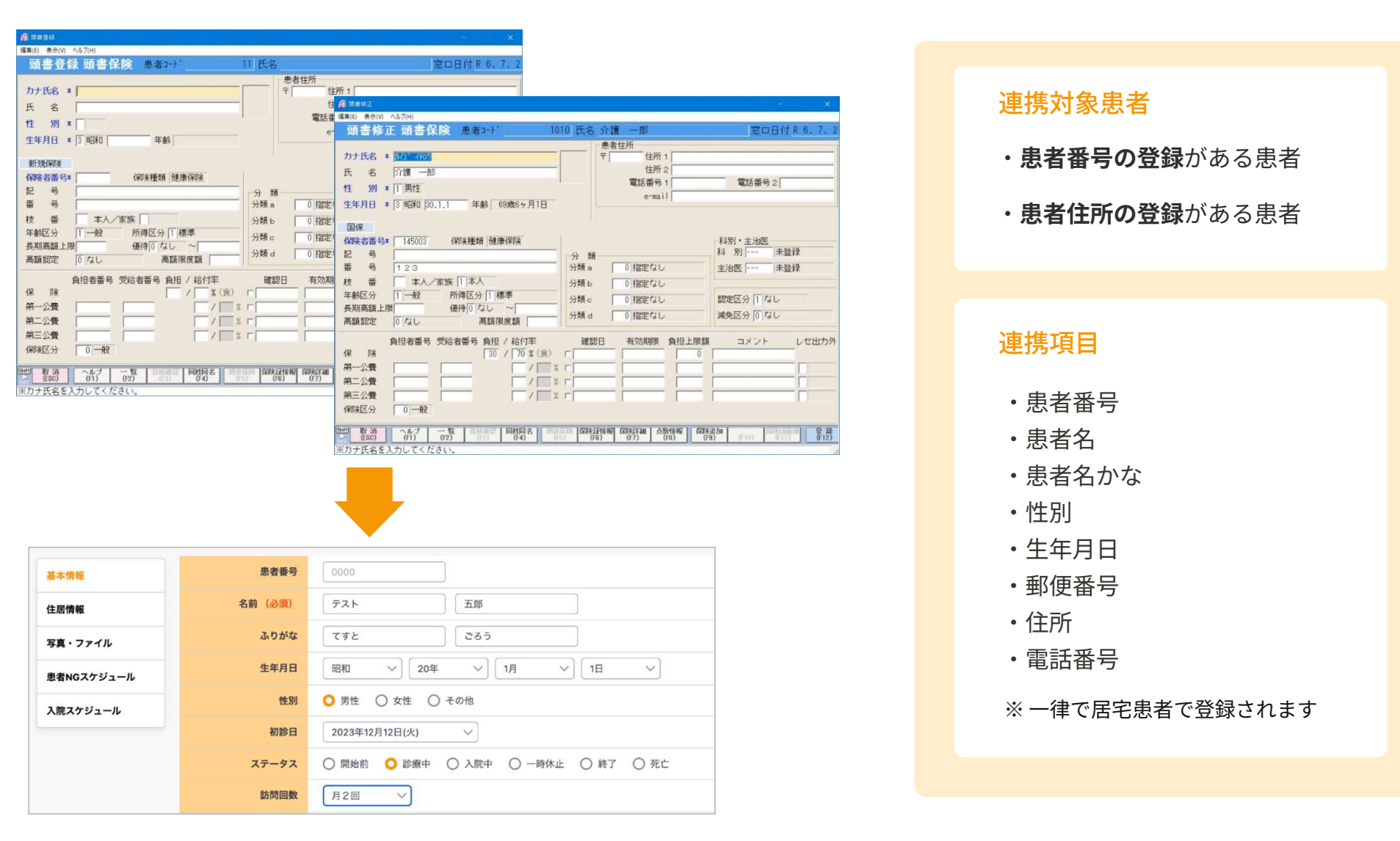

# 患者情報の連携

患者情報は頭書登録・修正でクロスログに自動送信されますが、個別に送信することもできます。

### ▼ 患者管理

| R06.07              | 7.02 医師太郎 患            | 者一覧     | 検索一覧 ▼       | あ行関連 🔻     | 保険  | 請求 🔻 帳票   | ▼ 設定 、          |               | 製品妹"-ト ▼    |       |       |          |     |      |
|---------------------|------------------------|---------|--------------|------------|-----|-----------|-----------------|---------------|-------------|-------|-------|----------|-----|------|
| ごみれ                 | Tool                   | mline   |              |            |     |           |                 |               |             |       |       |          |     |      |
|                     |                        |         | 2 法者管理       |            |     |           |                 |               |             |       |       |          | -   | E    |
| and a               | Ø                      | 1       | 編集(E) ヘルブ(H) | - 100      |     |           |                 |               |             |       |       |          |     |      |
| Medicom             | Tools BUFFALO NAS      | pittme  | 思有官          | ;埋         |     |           |                 |               |             |       |       | <b>治</b> |     | КB   |
|                     | Navigator2             |         | 患者コード        | 101        | 0   |           |                 | 性別1男          | t 電話番       | 号     |       | 診療科      | 未登  | 録录   |
| F                   |                        |         | 氏 名(加))      | 0 医病保险     |     | (美) 許護 一眼 | 45              | (生年月日 3 8     | B#U  30.1.1 | 詳細芽   | 制作なし  | 医師       | 未5  | 録录   |
| カルテ医剤               | ■ シス Internet Explorer | NVR510/ | 該当件数:1       | 件(1名)      |     |           |                 |               |             |       |       |          | 1   | /1 / |
| $\overline{\tau}$ L |                        |         | 患者コード        | 氏名         | 3   | カナ氏名      | 生年月             | 日 保険者番号       | 保険組名称       | 本/家 5 | */入 個 | 彩剣確認     | 未収金 | 最終   |
|                     |                        |         | 10           | 10 介護 一自   | ß   | カイコ' イチロウ | S20 1           | 1 145003      | 国保          | 本人 :  | 外来    |          | 無   | R 4. |
|                     | Kanavo                 | REGIL   |              |            |     |           | 出約              |               |             |       |       |          |     |      |
|                     |                        |         |              |            |     |           | 印刷集制            | E .           |             |       |       |          |     |      |
|                     |                        |         |              |            |     |           | 現會修正<br>明細業利    | ,             |             |       |       |          |     |      |
| Microsoft           | Edge KIMMonitoring     | Service |              |            |     |           | 文書管理            | 無務            |             |       |       |          |     |      |
|                     |                        |         |              |            |     |           | 画像管理            | 果務            |             |       |       |          |     |      |
| 10                  |                        |         |              |            |     |           | (月五707<br>日奈洪() |               |             |       |       |          |     |      |
| VPNJZH              | □−J↓ Lhaplus           |         |              |            |     |           | B###            | 17 <b>- 1</b> |             |       |       |          |     |      |
| Sector Condition    |                        |         |              |            |     |           |                 |               |             |       |       |          |     |      |
|                     |                        |         |              |            |     |           |                 |               |             |       |       |          |     |      |
| 24416               | クソ MCKiller.exe - ショ   |         |              |            |     |           |                 |               |             |       |       |          |     |      |
|                     | -ትታንሥት                 |         |              |            |     |           |                 |               |             |       |       |          |     |      |
| _                   |                        |         |              |            |     |           |                 |               |             |       |       |          |     |      |
|                     |                        |         |              |            |     |           |                 |               |             |       |       |          |     |      |
|                     | います                    | ¥/≡     | のボノ          | ケンオ        | ਜ਼᠇ | 「で個       | 2117-           | 送信?           | キス          |       |       |          |     |      |
|                     | 以首ん                    | 스 1급    |              | メンゴ        | тΙ  | 、「「」」     | ין נימ          |               | 5           |       |       |          |     |      |
|                     | ニンナ                    | がで      | キキ           | d d        |     |           |                 |               |             |       |       |          |     |      |
|                     |                        |         | 6 9          | <b>7</b> 0 |     |           |                 |               |             |       |       |          |     |      |

### ▼ 来院患者

| 🔏 未発患者                     |                       |                       |                                     |                    |   |
|----------------------------|-----------------------|-----------------------|-------------------------------------|--------------------|---|
| 表示(V) 設定(S) ^47'(H)        |                       |                       | and the second second second second |                    |   |
| 来院患者                       |                       | 一米院丁定                 | [通常/院内/指定なし                         | ] 回受付 回最大          |   |
| 患者コード                      | 介護種別 0 医療保険           | 生年月日 3 昭和             | 性別 0 指定なし                           | 診療科 未登録 ・          |   |
| 氏 名(カナ)                    | (漢)                   |                       | 電話番号                                | 医師未登録 🔹            |   |
| 保耶寅                        |                       | 最                     | 終来院                                 | □問診診療回1.           |   |
| 本時収入 万                     | C 1 4090 C 0 7590 C 0 |                       | NARE OF ZOUR                        |                    |   |
| 本院理由                       |                       | 地动丹沙 4 004<br>注射 FD 加 | 時支診(うての他<br>署 こと絵本 ことV29            | こら 切どり こせ その他      |   |
| 彩色/采約 0                    |                       | 子纳 1000               |                                     | i d'me / i ii cong |   |
|                            |                       | 1.4.2                 | ▼ 「受付時間指                            |                    |   |
| 1+22 # *                   |                       | 4+0I                  |                                     |                    | 8 |
| 1/15日 志伯-                  | 1010 介護 一郎 加1 イモ      | 5 男 9                 | 30.1.1 再:診                          | 15:39 受番1 王店首頃が    | 2 |
|                            |                       | 알룼슨                   | 3                                   |                    |   |
|                            |                       | 預告修正                  |                                     |                    |   |
|                            |                       | 19150                 |                                     |                    |   |
|                            |                       | 来现待                   |                                     |                    |   |
|                            |                       | 来院情報創除                |                                     |                    |   |
|                            |                       | 頭會送信                  |                                     |                    |   |
|                            |                       | 診察券発行                 |                                     |                    |   |
| (h-max)                    |                       |                       |                                     |                    |   |
| ★記念有<br>表示(V) 設定(S) へい7(H) |                       |                       |                                     |                    |   |
| 来院患者                       |                       | 一来院予定                 | [通常/院内/指定なし]                        | ☑ 受付 □ 最大          |   |
| 忠共っ」に                      |                       | 生年日日 2 82360          | #1911 [0] 提定方し、                     | 診療科 未咎録 •          |   |
|                            | (法)                   | <u>王平月日 3 ~640 </u>   | mit HD                              |                    |   |
|                            |                       |                       | 电的图写                                |                    |   |
| 1** 19년                    |                       | 調測的                   | 2年2月                                | 「同診 診療回し」          |   |
| 来院区分 2                     | ○1初診 ◎2 再診 ○3         | 電話再診 c4 併科            | 受診 c 5 その他                          |                    |   |
| 来院理由                       |                       | 注射 「D処置               | □ E 検査 □ F X線                       | FG リハビリ FH その他     |   |
| 緊急/予約 0                    | ○ 0 通常 ○ 1 緊急 ○ 2     | 予約                    |                                     |                    |   |
| コメント 🦳                     |                       |                       | 頭書法信(00.00)                         | ×                  |   |
| 状態 患者 =                    | コード氏名カナ氏名             | 性別 生                  |                                     | 病                  |   |
| A 診察待                      | 1010 介護 一郎 かつ イモウ     | 男 \$3                 | 患者コード 1010                          |                    |   |
|                            |                       |                       | 氏 名 介護 一郎                           |                    |   |
|                            |                       |                       | /印除期夕新 国保                           |                    |   |
|                            |                       |                       |                                     |                    |   |
|                            |                       |                       | 外来/入院 外来                            |                    |   |
|                            |                       |                       |                                     |                    |   |
|                            |                       |                       | (?) 患者頭書情報を送信しま                     | すか? はい いいえ         |   |
|                            |                       |                       | V                                   |                    |   |
|                            |                       |                       |                                     |                    |   |

分類を設定することで任意患者(在宅患者)のみ連携することができます。

### ▼ Medicom-HRf 画面

| A ##2#                                                                                                    | - D ×                                                                                                    |
|----------------------------------------------------------------------------------------------------|----------------------------------------------------------------------------------------------------|
| 編集(E) 表示(V) ヘルブ(H)                                                                                                    |                                                                                                    |
| 頭書登録 頭書保険 患者コード                                                                                                    | 11 氏名 窓口日付 R 6. 7. 2                                                                                            |
| カナ氏名 *<br>氏 名<br>性 別 *<br>生年月日 * 3 昭和 年齢                                                                                                    | 徳者住所 「 「 住所 1 」 住所 2 電話番号 1 電話番号 2 」 e-mail                                                                     |
| 新規(解発         保険者番号#         保険権類         健康(保険           記         号                                                                                                    | 分類     科別・主治医       分類a     0 指定なし       分類b     0 指定なし       分類c     0 指定なし       認定区分 [[なし]       減免区分 [0 なし] |
| Period ROUCE         IP 1 a U         Period ROUE all           自担者番号         受給者番号         自担 / 給付率           第一公費         / *         (食)           第二公費         / *         / *           第三公費         / *         / *           (保険区分         0 一般         / *           2011         取済         ^ルプ         -           (市)         (r2)         (r3)         (r4)           2011         取済         (r)         (r2)         (r3)           2011         取済         (r)         (r2)         (r3)         (r4)           2011         取済         (r)         (r2)         (r3)         (r4)         (r4) | 確認日 有効期限 負担上限額 コメント レセ出力外                                                                                       |

### ▼クロスログ 画面

| Medicom情報<br>下記情報を入力して | :設定する<br>「設定する」ボタンをクリックしてください。                                                                                                    |    |
|------------------------|----------------------------------------------------------------------------------------------------|----|
| 患者連携                   | 遠携する <mark>連携しない</mark>                                                                                                    |    |
| 患者連携設定                 | <b>新規 8週新</b> 新規のみ                                                                                                    |    |
| 確認要タグ                  | 付与する         付与しない           *新規患者逮携時に目印として「確認要」タグを付与可能です。                                                                                        |    |
| 分類                     | 分類A 分類B 分類C 分類D <b>分類A</b>                                                                                                    |    |
| 分類コード                  | 分類コードを入力してください                                                                                                    |    |
|                        | CrossLogに同期対象とする患者の「分類コード」を設定可能です。<br>カンマ区切りのゼロ埋め4桁で登録してください。<br>設定例)<br>・分類Aのコード1と2を同期→「分類A」を選択し、分類コードに「0001,0002」と登録<br>・全患者を同期→「分類なし」を選択<br>設定 | 76 |

Medicom-HRfの頭書登録で事前に患者さんごと に分類を設定し、クロスログにて連携対象の分 類を登録することで **在宅患者のみ** 連携させるこ とができます。

予定情報はクロスログに登録されている情報をMedicom-HRfに送信します。

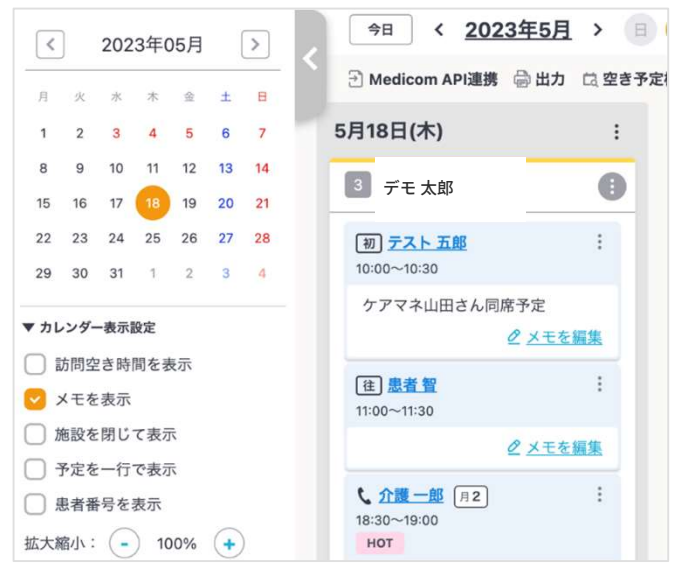

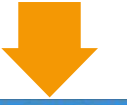

| ···································· |                                       |                                         |            |               |                    |
|--------------------------------------|---------------------------------------|-----------------------------------------|------------|---------------|--------------------|
| 表示(V) 設定(S) ^47                      | (H)                                   |                                         |            |               |                    |
| 来院患者                                 | li i                                  | -                                       | 来院予定 [通    | 常 / 院内 / 指定なし | ∠]                 |
| 患者コード                                | 介護種類                                  | 別 0 医療保険 生年                             | 月日3昭和      |               | / 診療科 未登録          |
| 氏 名(か)                               |                                       | (漢)                                     | <b>T</b> : | 活番号           | 医師 未登録             |
| 保険                                   |                                       |                                         | 最終来院       |               | □問診膝回              |
| 来院区分 2                               | ○1初診                                  | ● 2 再診 ○ 3 電話                           | 再診 〇4 併科受診 | ○5 その他        |                    |
| 来院理由                                 | □□□□□□□□□□□□□□□□□□□□□□□□□□□□□□□□□□□□□ | □□□ □□ □□ □□ □□ □□ □□ □□ □□ □□ □□ □□ □□ | □□処置       | 「E検査 「FX線     | 臬 □ G リハビリ □ H その他 |
| 緊急/子約 0                              | ● 0 通常                                | ○1緊急 ○2 予約                              | 1          |               |                    |
| コメント                                 |                                       |                                         |            | ▼ 「 受付時間排     | 記 クリア 検索           |
| 大熊                                   | 諸コード氏名                                | カナ氏名                                    | 性別 生年月日    | 3 来院区分        | 受付 コメント 生活習        |
| A) #2/00/24                          | 1010 介護 -                             | 一郎 九〇 イモワ                               | 男 S30, 1,  | 1 再:診         | 15:39 受番1          |

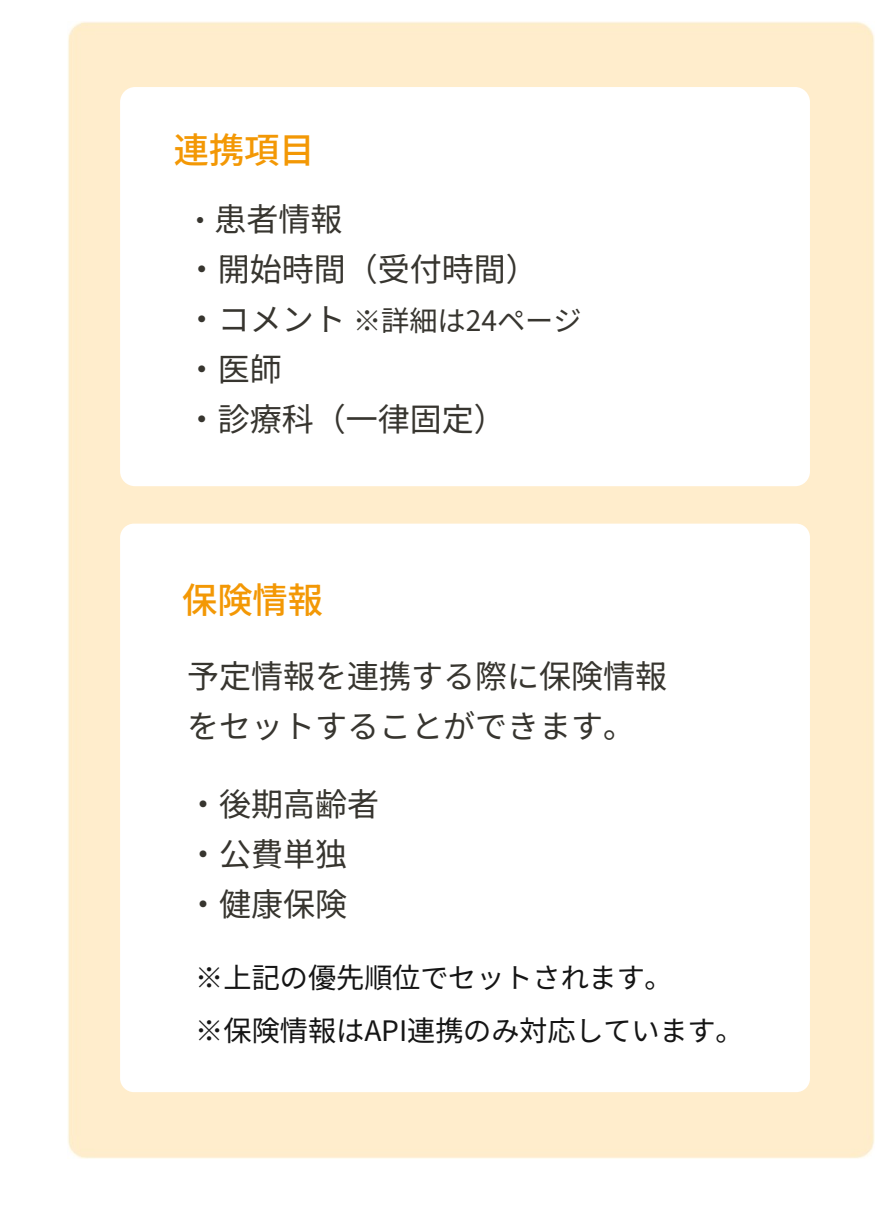

※画面は実際と異なる場合がございます

CrossLog

予定情報はクロスログの連携画面から任意のタイミングで手動送信することができます。

### ▼クロスログ 画面

| システム連携              |                                             |      |
|---------------------|---------------------------------------------|------|
| 連携先システム<br>訪問カレンダーと | Medicom API<br>同期する内容を選択してください              |      |
| 同期する期間              | 2024年07月01日(月) 🗸 ~ 2024年07月31日(水) 🗸 期間 今月 🗸 |      |
| 訪問者                 | MedicomAPI デモ 〜                             |      |
| 患者ステータス             | 🕑 開始前 🛛 💟 診療中 🗌 入院中 🗌 一時休止                  |      |
|                     |                                             | 同期する |
|                     |                                             |      |
|                     |                                             |      |
| API連携に<br>ができま      | こ対応している機種は「未来予定」を連携させること<br>す               |      |
| )、できょ<br>(※対応       | ,。<br>機種は本資料 p.3「API連携方式 対応機種」 をご確          |      |

認ください。)

予定情報はMedicom-HRfの来院患者に同期されます。

クロスログの「予定アイコン」機能をご利用の場合、Medicom-HRfのコメント欄に連動してコメント を変更することができます。 (詳細は24ページ)

### ▼クロスログ 画面

| <                       | ]                         | 202                     | 3年(        | 05月 |    | >  | 今日 〈 2023年5)                           | < E             |
|-------------------------|---------------------------|-------------------------|------------|-----|----|----|----------------------------------------|-----------------|
| 月                       | 火                         | 水                       | 木          | 金   | ±  | в  | Medicom API連携 量出力                      | 」 は 空き          |
| 1                       | 2                         | 3                       | 4          | 5   | 6  | 7  | 5月18日(木)                               | :               |
| 8                       | 9                         | 10                      | 11         | 12  | 13 | 14 |                                        |                 |
| 15                      | 16                        | 17                      | 18         | 19  | 20 | 21 | 3 MedicomAPI 72                        |                 |
| 22                      | 23                        | 24                      | 25         | 26  | 27 | 28 | 初<br><u>テスト 五郎</u>                     | :               |
| 29                      | 30                        | 31                      | 1          | 2   | 3  | 4  | 10:00~10:30                            |                 |
| ▼ カレ<br>□ :<br>2<br>○ : | <b>,ンダ-</b><br>訪問空<br>メモを | - <b>表示</b><br>き時<br>表示 | 設定間を考      | 長示  |    |    | ② メモ 往 患者 留 11:00~11:30                | <u>を編集</u><br>: |
|                         | 他設を                       | :閉し<br>:一行              | (衣石        | 7   |    |    | 2 <u>×t</u>                            | <u>を編集</u>      |
|                         | 息者番<br>宿小:                | · 「」<br>/号を             | 表示<br>) 1( | 00% | +  | )  | <b>、 介護一郎</b> 月2<br>18:30~19:00<br>HOT | :               |
| ▼ 表示                    | 「絞り」                      | ∆み                      |            |     |    |    | 時間変更のため要注意!<br>2 メモ                    | <u>を編集</u>      |

### ▼ Medicom-HRf 画面

| R06.07.02   | 師太郎      | 患者一覧 ▼      | 検索一覧 1        | bling)遭 ▼      | 保険請求    | ▼ 観票 ▼    | 敬定 ▼ わ"                                        | yad 🔻 | 製品妹"-ト▼    |            |
|-------------|----------|-------------|---------------|----------------|---------|-----------|------------------------------------------------|-------|------------|------------|
| 👔 未院患者      |          |             |               |                |         |           |                                                |       |            |            |
| 表示(V) 設定(S) | ∿#7' (H) |             |               |                |         |           |                                                |       |            |            |
| 来院患         | 者        |             |               | 一 米 死 于 元      |         | 通常/院内     | / 指定なし                                         | ]     | ≥受         | す 🗂 最大     |
| 患者コード       |          | 介護種別        | 0 医瘭保         |                | 8 昭和    | 性別        | <ul> <li>1</li> <li>0</li> <li>指定なし</li> </ul> | 1     | 診療科 未登到    | <b>*</b> • |
| 氏 名(か)      |          |             | (漢)           |                |         | 電話番号      |                                                |       | 医師未登録      | ¥ •        |
| 保険          |          |             |               |                | 最終来     | 號         |                                                |       | 「問診        | 診療回 1 -    |
| 来院区分        | 2        | C 1 \$7188  | ○ 2 再診 ○      | 3 電話面診         | C 4 併科受 | 診 c 5 そのf | ħ                                              |       |            |            |
| 来院理由        |          | -<br>□ A 診察 | гв ж г        | 0注射            | □ D 処置  | □ Ε 検査    | ー<br>「FX線                                      | ΓG    | リルビリ FF その | 他          |
| 緊急/予約       | 0        | ● 0 通常      | ○1緊急 (        | 2 予約           |         |           |                                                |       |            |            |
| コメント        |          |             | 11 A AMUNIC 1 | - AL - MALLING |         | • -       | 受付時間指                                          | 諚     | クリア        | 検索         |
| 状態          | 患者:      | ロード氏名       | カナ氏           | 名性             | 別生年     | 月日来院      | 区分                                             | 受付    | コメント       | 生活習慣病      |
| 1) 診察待      |          | 1010 介護 -   | -郎 かつ イ       | 和ウ - 男         | \$30.   | 1.1 再:    | 10                                             | 15:39 | 受番1        |            |

※画面は実際と異なる場合がございます

CrossLog Copyright CrossLog Inc. All Right Reserved.

診療科IDを設定することで、希望の診療科に連携することができます。

### ▼クロスログ 画面

| 重携ID       | 連携IDを入力してください  |  |
|------------|----------------|--|
| デフォルト診療科ID | 診療科IDを入力してください |  |

クロスログに登録する「診療科ID」は、Medicom-HRfの 診療科マスタ設定画面の「診療科コード」とは異なり、 内部IDとなります。内部IDはクロスログ担当者までお問 い合わせください。

### ▼ Medicom-HRf 画面

| R06.07.02 医師太郎     | 患者一覧 ▼ 検索一覧 ▼ かけ関連 > | ▼ 保険請求 ▼ 帳票 ▼ 設)   | 定 ▼ オプション ▼ 製品妹゚ート ▼ |
|--------------------|----------------------|--------------------|----------------------|
| 🗿 来院患者             |                      |                    |                      |
| 表示(V) 設定(S) ヘルブ(H) |                      |                    |                      |
| 来院患者               | □ 来院子                | 定 [通常/院内/          | 指定なし] 受付 最大          |
| 患者コード              | 介護種別 0 医療保険 生年月日     | 3 昭和 性別 0          | 指定なし 診療科 未登録 ・       |
| 氏名(カナ)             | (漢)                  | 電話番号               | 医師[ 未登録 ・            |
| 保険                 |                      | 最終来院               | □ 問診 診療回 1 -         |
| 来院区分 2             | ○1 初診 ○2 再診 ○3 電話再診  | ◎ ○ 4 併科受診 ○ 5 その他 |                      |
| 来院理由               | □ A 診察 □ B 薬 □ C 注射  | □□ 処置 □□ Ε 検査      | FFX線 FGリハビリFHその他     |
| 緊急/予約 0            | ○ 0 通常 ○ 1 緊急 ○ 2 予約 |                    |                      |
| コメント 🦳             |                      | · [3               | 受付時間指定 クリア 検索        |
| 状態 患者コ             | ード氏名 カナ氏名 1          | 性別 生年月日 来院区        | 分 受付 コメント 生活習慣病      |
| 2. 金公康联合表          | 1010 介護 一郎 九口' (知り   | 里 \$30 1 1 車:診     | 15:39 受番1            |

# 連携仕様

- 1. 連携概要図
- 2. 連携方式
- 3. 患者情報の連携
- 4. 予定情報の連携

目次

### 同期設定

- 1. 患者情報の同期設定
- 2. 予定情報の同期設定
- 3. セットされる保険情報について
- 4. 連携されない場合の確認事項
- 5. CrossLog連携アプリの再起動

クロスログに同期したい対象の患者を設定します。 ※設定は権限が「管理者」のアカウントのみ操作可能

### ホーム画面の 🏠 設定

1. システム連携

または、上部メニューバーの 🌞 設定

使い方についてなど、よくあるお問い合わ せをまとめました お困りごとやご言望・ご意見などのお問い 合わせはこちらから 2. 設定

| うこそ、CrossLogへ | <b>0</b> 2 z / / / / <b>k</b> tales | 一般設定         | システム連携              |                                    |                    |
|---------------|-------------------------------------|--------------|---------------------|------------------------------------|--------------------|
| 予定を見る・作成する    |                                     | 事業所          | サービス名               |                                    | 連携設定               |
| ▼<br>予定を見る    | 地図で訪問予定を見る                          | 定型文          | Medicom API ウィーメックス | 朱式会社                               | 2股定                |
| <u>A</u>      |                                     | 出力設定         | サービス名               |                                    | 連携設定               |
| スマート予定作成      | 米自名で訪問予定を検索                         | システム連携<br>契約 | MedicalCare         | <b>メディカルケアステーション</b><br>エンブレース株式会社 | URL連携 あり <b>なし</b> |
| 各種情報を見る       |                                     | 予定更新履歴       | Mell                | MeLL+<br>ワイズマン株式会社                 | URL連携 あり なし        |
| 名 包 施設情報      | 回道事業所情報         スタッフ情報              | 操作ログ         | ■日本の重要用サービス メ45次    |                                    |                    |
| Rom A         | Nº No                               |              | サービス名               |                                    | 連携設定               |

CrossLogの各種規定やご契約内容の確認。 変更はこちらから

クロスログに同期したい対象の患者を設定します。

|        | Medicom API連携設定                                                                                                    |             |
|--------|----------------------------------------------------------------------------------------------------|-------------|
| 一般設定   | Medicom API情報を設定する                                                                                                    |             |
| 事業所    | 下記情報を入力して「設定する」ボタンをクリックしてください。                                                                                                    |             |
| 定型文    | 連携ID 連携IDを入力してください                                                                                                    |             |
| 出力設定   | デフォルト診療科ID<br>診療科IDを入力してください<br>※診療科IDなしの場合はMedicom側で自動的に設定されます。                                                                                |             |
| システム連携 | ane y a                                                                                                    |             |
| 契約     |                                                                                                    |             |
| 予定更新履歴 | Medicom情報を設定する<br>下記情報を入力して「設定する」ボタンをクリックしてください。                                                                                                |             |
| 操作ログ   | <ul> <li>思者連携 連携する<br/>連携する<br/>連携しない</li> </ul>                                                                                                |             |
|        | 患者連携設定 新規&更新 新規のみ                                                                                                    |             |
|        | 確認要タグ         付与する         付与しない           ※新規患者連携時に目印として「確認要」タグを付与可能です。                                                                        | 患者情報の同期設定項目 |
|        | 分類A         分類B         分類C         分類A         分類C         分類A                                                                                 |             |
|        | 分類コード 分類コードを入力してください                                                                                                    |             |
|        | CrossLogに同期対象とする患者の「分類コード」を設定可能です。<br>カンマ区切りのゼロ埋め4桁で登録してください。<br>設定例)<br>・分類Aのコード1と2を同期 → 「分類A」を選択し、分類コードに「0001,0002」と登録<br>・全患者を同期 → 「分類なし」を選択 |             |
|        | Birto                                                                                                    |             |

クロスログに同期したい対象の患者を設定します。

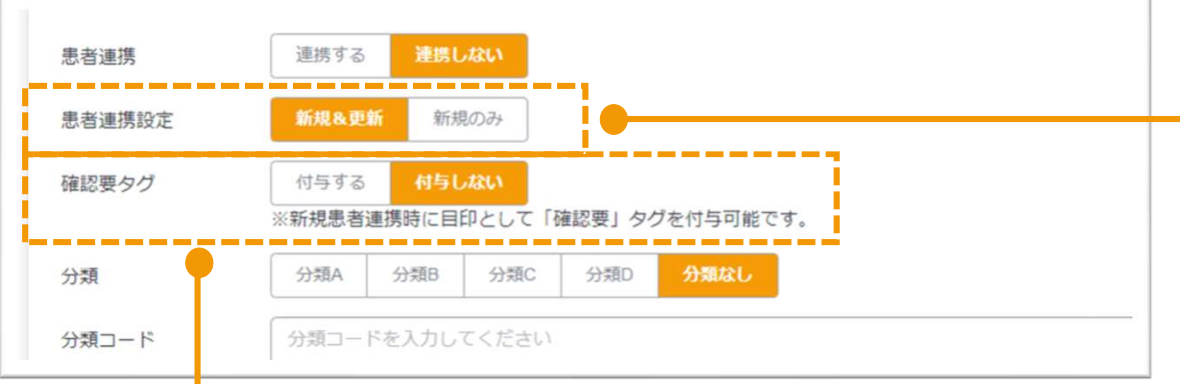

# 新規&更新 新規登録と、頭書登録の修正を行った患者を 対象にクロスログに同期します。 新規のみ 新規登録した患者のみクロスログに同期します。 修正をした患者は同期されないため、変更内容は クロスログに反映されません。

クロスログに新規の患者が同期された時に 該当の患者に「要確認」のタグを付与する or 付与しないを設定します。

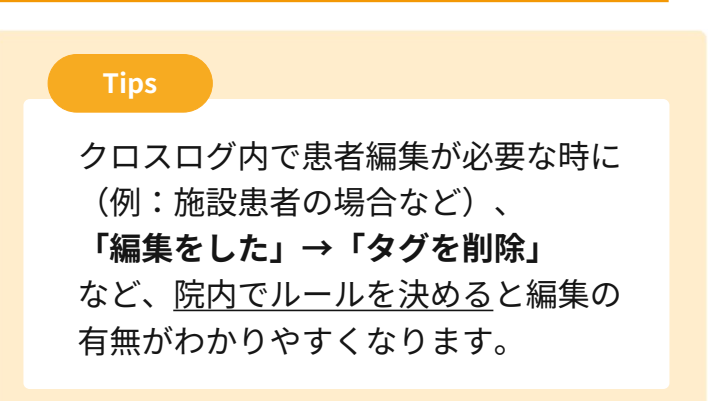

### ▼クロスログ 画面

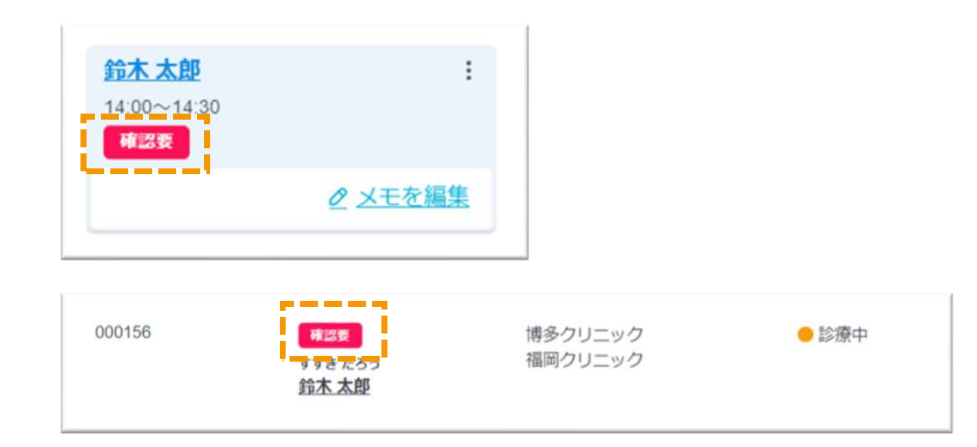

クロスログに同期したい対象の患者を設定します。

| 確認要タグ             | 付与する 付与しない                                                                                                    |        |
|-------------------|----------------------------------------------------------------------------------------------------|--------|
|                   | ※新規患者連携時に目印として「確認要」タグを付与可能です。                                                                                                    |        |
| 分類                | 分類A         分類B         分類D         分類AL                                                                                                    |        |
| 分類コード             | 分類コードを入力してください                                                                                                    |        |
|                   | CrossLogに同期対象とする患者の「分類コード」を設定可能です。<br>カンマ区切りのゼロ埋め4桁で登録してください。<br>設定例)<br>・分類Aのコード1と2を同期 →「分類A」を選択し、分類コードに「0001,0002」と登録<br>・全患者を同期 →「分類なし」を選択 |        |
|                   |                                                                                                    | ✓Medic |
| dicom-HR<br>コスログに | fの頭書情報 > 分類を使用して訪問診療の対象患者を分けている場合、<br>同期する患者を選別することができます。                                                                                     |        |
|                   |                                                                                                    |        |
| Rの患者な<br>分類・分類    | ど、訪問対象外の患者を同期してほしくない場合は、 <b>訪問診療の患者</b><br>コードを登録します。                                                                                         |        |

-HRf 画面

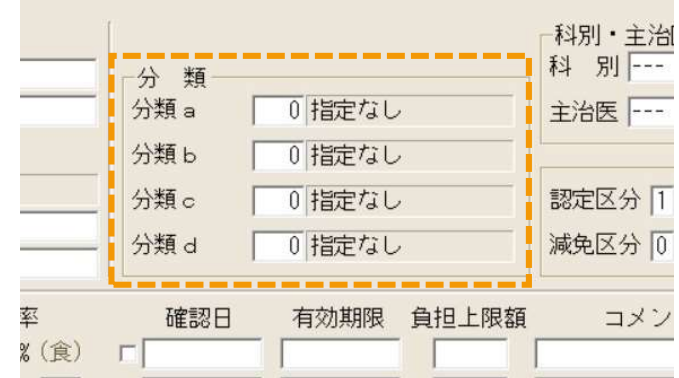

# 患者同期について

以下の項目をMedicom-HRfに登録している患者データが同期対象となります。 同期された患者データはクロスログ上では一律「<mark>居宅」患者で登録</mark>されます。

| 通 照書登録     ×       III 氏名     3            ·····························                                                                                                    | <b>クロスログへの同期のため登録が必須</b><br>1. 患者コード(患者番号)<br>2. 氏名<br>3. 患者住所 |
|----------------------------------------------------------------------------------------------------|----------------------------------------------------------------|
| 新規保険     科別・主治医       保険者番号*     保険種類 健康保険     科別・主治医       記 号     分類 a     0 指定なし       番 号     分類 b     0 指定なし       枝 番 本人/家族     分類 b     0 指定なし       年齢区分 11一般     所得区分 11標準     分類 c     0 指定なし                                                                                                    | 16ページで分類を設定している場合、<br>分類の登録も必要です。                              |
| 長期高額上限     値待0 なし ~     分類 d 0 指定なし     減免区分 0 なし       高額認定     0 なし     高額限度額        負担者番号     受給者番号     負担 / 給付率     確認日     有効期限     負担上限額     コメント     レセ出力外       保     (人) % (食)     (口)     (日)     (日)     (日)     (日)     (日)       第一公費     (人) % (官)     (日)     (日)     (日)     (日)     (日)       第二公費     (人) % (г)     (日)     (日)     (日)     (日)       第三公費     (人) % (г)     (日)     (日)     (日)       (保険区分)     (日)     (日)     (日)     (日) | !<br>分類を設定している場合、 <u>分類を未</u><br><u>入力の状態で登録</u> をすると一度同期      |
| ■<br>■<br>■<br>■<br>■<br>■<br>■<br>■<br>■<br>■<br>■<br>■<br>■<br>■                                                                                                    | 処理が実行され、クロスログには登<br>録されません。<br>分類を修正後、即クロスログに反映                |

※画面は実際と異なる場合がございます

したい場合は、個別に頭書送信をお

願いします。

# 患者同期について

患者が同期されているのか、クロスログの連携履歴で確認することができます。

|--|

|                                                                      | 🕸 邸定 ? ヘルプ 🌲 お知らせ Medicom APIデン 😋 🛒 メニュ |
|----------------------------------------------------------------------|-----------------------------------------|
| 患者一覧 NGスケジュール表示                                                      | ⑦ Medicom APJ連携⑦ 患者を一括で登録・更新する場合はこち     |
| 患者番号・患者名     居名・施設       患者番号、もしくは患者名で検索     Q       居名、もしくは施設名で取り込み | <ul> <li>③ 表示設定</li> <li></li></ul>     |
| 28件 / 28件 (開始前 x) 診療中 x) 入院中 x) 一時休止 x) 金ての絞り込みを解除                   |                                         |

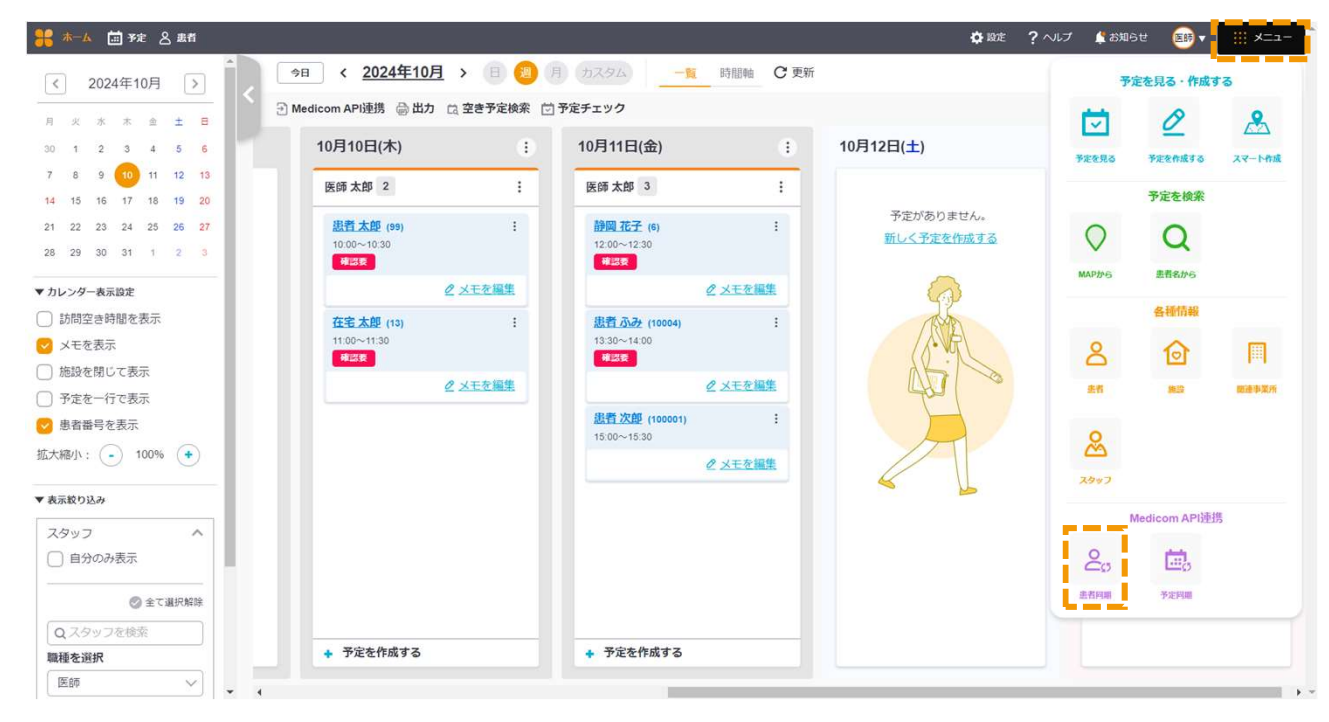

# 患者同期について

患者が同期されているのか、クロスログの連携履歴で確認することができます。

患者同期の連携履歴が、最新の50件分表示されます。

|                                                                                                    | 🌣 設定 ? ヘルプ | お知らせ    |                                                 |
|----------------------------------------------------------------------------------------------------|------------|---------|-------------------------------------------------|
| < <p> <b>     前の画面に戻る      Medicom API連携ダッシュボード</b>       Medicom APIと新規患者の連携履歴を表示します。   <b>     事業所を選択</b>       Medicom APIテストクリニック</p> | ♂ 同期ができな   | い場合はごちら | 表示される患者は、新規登録のみです。<br><b>修正した患者氏名は表示されません</b> 。 |
| 連携履歴 <sub>設所</sub> の 50 件を表示します<br>ご 更新<br>連携履歴はありません。                                                                                    |            |         |                                                 |

### 他の患者は同期されているが、抜けている患者がいる場合

該当の患者が、登録情報が足りず同期されていない可能性があります。 クロスログの登録に必要な情報が登録されてるのかご確認後、再度個別で頭書送信をお願いします。

### 登録した患者が一人も同期されていない場合

CrossLog連携アプリが起動していない可能性があります。アプリの起動をお願いいたします。 アプリを起動していても同期がされない場合は、一度アプリを再起動お願いいたします。(28ページへ)

# 予定情報の同期|事前準備

予定を同期するために、クロスログのスタッフにMedicom API連携IDの登録が必要です。 登録するIDは、Medicom-HRfに登録している医師の「**フルネーム+姓名の間に全角スペース**」となります。

▼クロスログ 画面

| タッフを編集す         | 13                                                                                                  | 例)           |
|-----------------|----------------------------------------------------------------------------------------------------|--------------|
| Medicom API連携ID |                                                                                                    | 医師名:山田太郎先生   |
| 名前(必須)          | 山田 太郎                                                                                               | 登録するID:山田_太郎 |
| ふりがな            | やまだ たろう                                                                                             | となります。       |
| ログインID          | ※ 変更された場合は、情報更新のためログアウトします。          Medicom-yamada         半角英数字・記号(_と-)6~32文字         ログインIDを変更する |              |
| バスワード           | バスワードを変更する                                                                                          |              |
| 職種(必須)          | <ul> <li>○ 医師 ○ 看護師 ○ 歯科医師 ○ 歯科衛生士 ○ 薬剤師 ○ 事務</li> <li>○ 運転手 ○ その他 入力してください</li> </ul>              |              |
| 権限(必須)          | ※ 変更された場合は、情報更新のためログアウトします。                                                                         |              |

※画面は実際と異なる場合がございます

CrossLog Copyright CrossLog Inc. All Right Reserved.

# 予定情報の同期|事前準備

予定は、Medicom-HRfの来院患者に同期されます。

訪問診療の診療科を設定している場合は、クロスログのデフォルト診療科IDを登録すると 指定された診療科に予定を同期することができます。

### ▼ Medicom-HRf 画面

| R06.07.02 医   | T太郎 患者一覧 ▼ 検索一覧 ▼ 加7関連 ▼ 保険請求 ▼ 帳票 ▼ 設定 ▼ れ?ショን ▼ 製品% | F 🔻       |
|---------------|-------------------------------------------------------|-----------|
| 🕼 未院患者        |                                                       |           |
| 表示(V) 設定(S) ^ | 7 <sup>7</sup> (H)                                    |           |
| 来院患           | 者 「 本味 ア を 「 通常 / 院内 / 指定なし ]                         | ☑ 受付 🔲 最大 |
| 患者コード         | 介護種別 0 医療保険 生年月日 3 昭和 性別 0 指定なし 診療科                   | 未登録 💽     |
| 氏 名(カナ)       | (漢) 電話番号 医師                                           | 未登録       |
| 彩剣            | 最終来院                                                  | 問診診療回1.   |
| 来院区分          | 2                                                     |           |
| 来院理由          | □□□□□□□□□□□□□□□□□□□□□□□□□□□□□□□□□□□□                  | Hその他      |
| 緊急/予約         | ◎ ◎ 0 通常 ○ 1 緊急 ○ 2 予約                                |           |
| コメント          | ▼ 「受付時間指定                                             | クリア 検索    |
| 状態            | 患者コード 氏名   カナ氏名   性別  生年月日  来院区分   受付  コメン            | /ト 生活習慣病  |
| 12 診察待        | 1010 介護 一郎 かい イモロウ 男 S30. 1. 1 再:診 15:39 受番1          |           |

### ▼クロスログ 画面 ※設定画面は13~14ページを参照

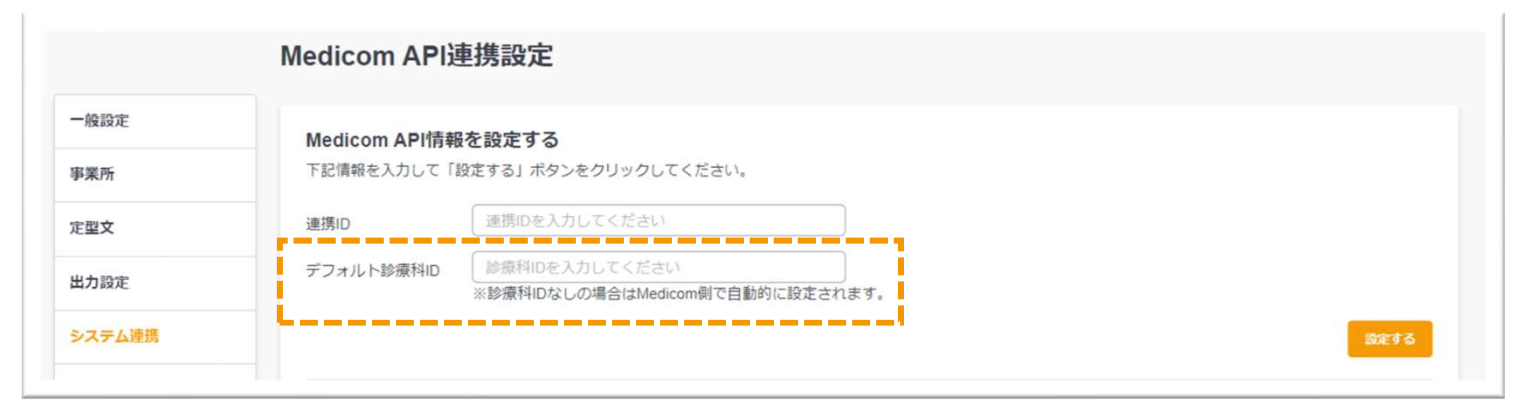

# 予定情報の同期

クロスログの予定を、任意のタイミングでMedicom-HRfに同期します。

赤ーム 🛄 予定 😤 患者 🔅 設定 ? ヘルプ 🔮 お知らせ 医師 🔻 -ב=א 今日 く 2024年10月 > 日 🔟 月 カスタム 一覧 時間軸 C 更新 2024年10月 > 予定を見る・作成する < \_\_\_\_\_ 🕣 Medicom API連携 🔂 出力 🚊 空き予定検索 📩 予定チェック 0 2  $\sim$ 月火水木金土日 . . . . . . . . . . . 10月12日(土) 30 1 2 3 4 5 6 10月10日(木) 1 10月11日(金) (1) 予定を作成する 予定を見る スマート作成 11 12 13 10 8 9 医師太郎 2 : 医師太郎 3 ÷ 予定を検索 14 15 16 17 18 19 20 予定がありません。 患者太郎 (99) : 静岡花子 (6) : 21 22 23 24 25 26 27  $\bigcirc$ Q 新しく予定を作成する 10:00~10:30 12:00~12:30 28 29 30 31 1 2 3 確認要 確認要 患者名から MAPMA ◎ メモを編集 ⊘ メモを編集 ▼ カレンダー表示設定 各種情報 訪問空き時間を表示 在宅太郎 (13) : 患者 ふみ (10004) : 11:00~11:30 13:30~14:00 ✓ メモを表示 8 確認要 確認要 施設を閉じて表示 0 メモを編集 ∂ メモを編集 患者 1019 图速事業所 予定を一行で表示 患者次郎 (100001) : 患者番号を表示 15:00~15:30 8 拡大縮小: - 100% + 0 メモを編集 スタッフ ▼ 表示絞り込み Medicom API連携 スタッフ  $\wedge$ 20 自分のみ表示 予定同期 患者同期 全て選択解除 Q スタッフを検索 + 予定を作成する + 予定を作成する 職種を選択 医師  $\sim$ 

予定画面内にある「MedicomAPI連携」または メニュー > MedicomAPI連携「予定同期」

※画面は実際と異なる場合がございます

CrossLog Copyright CrossLog Inc. All Right Reserved.

# 予定情報の同期

クロスログの予定を、任意のタイミングでMedicom-HRfに同期します。

各項目を設定し「同期する」をクリックします。連携履歴は最新の50件を確認できます。

| く前の画面に戻る                                                                                                    |                                  |
|----------------------------------------------------------------------------------------------------|----------------------------------|
| システム連携                                                                                                    | 【訪問者】                            |
| 連携先システム Medicom API                                                                                                    | スタッフ連携IDを登録したスタッフのみ              |
| 訪問カレンターと同期95内各を選択してくたさい<br>同期する期間 2024年10月10日(木) ∨ ~ 2024年10月17日(木) ∨ 期間 カスタム ∨                                                         | 衣示されています。 (20ページの設定)             |
| 訪問者 医師太郎 / 医師太郎2 / 医師花子 / 内科太郎 🗸                                                                                                    |                                  |
| 患者ステータス 🛛 関始前 🚽 診療中 🗌 入院中 🗌 一時休止                                                                                                    |                                  |
| 同期す                                                                                                    | a                                |
| 連携履歴<br>最新の 50 件を表示します<br>2 単 55月16日 11:24:33 2024年05月16日の予定 2件を同期終了しました。                                                               |                                  |
| 2024年05月16日 11:24:03 2024年05月16日の予定(約回省:医師太郎・阿特太郎・医師太郎2・医師なり2・医師 48子)2年20<br>2024年05月16日 10:56:55 2024年05月16日の予定1件を同期終了しました。<br>初めての同期や | 期間を長く設定した時など、 <b>同期</b>          |
| 対象件数が多い                                                                                                    | <b>場合</b> は、 <b>タイムアウトエラー</b> にな |
| 同期に失敗した場合は、27ページをご確認 る事があります                                                                                                    |                                  |
| くにさい。 予定件数か多い 思た垣くする                                                                                                    | 場合は、訪問者を個別にする・期<br>などのご対応をお願いします |
|                                                                                                    |                                  |

# 予定情報の同期

クロスログの予定に「予定アイコン」を付けている場合、Medicom-HRfの来院患者のコメントに 連動させることができます。

### ▼クロスログ 画面

対象アイコン

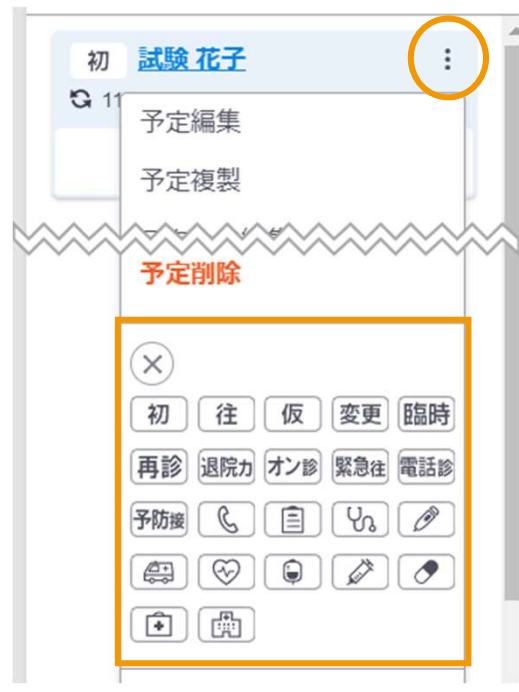

### ▼ Medicom-HRf 画面

| ROG                                   | 5.07.02 医師太郎 患者一覧 ▼ 検索一覧 ▼ 加7関連 ▼ 保険請求 ▼ 帳票 ▼ 設定 ▼ 打°ション ▼ 製品城°-ト ▼ |
|---------------------------------------|---------------------------------------------------------------------|
| 初試験花子                                 | 朱院患者                                                                |
| S 11<br>予定編集                          | (M) B定(S) - M7 (H)<br>来院患者 『 <sup>未院行定</sup> [通常/院内/指定なし] 『受付』最大    |
| 多定複製                                  |                                                                     |
| · · · · · · · · · · · · · · · · · · · |                                                                     |
|                                       |                                                                     |
| 初〔往〕仮〕変更[臨時]                          | 2 1010 介護 一郎 hu' /知り 男 S30. 1. 1 再:診 15:39 受番1                      |
| 再診 退院カ オン診 緊急往 電話診                    |                                                                     |
| 予防護 📞 📋 🖓 🥒                           |                                                                     |
|                                       |                                                                     |
|                                       |                                                                     |
|                                       | 対象アイコンがある予定は、コメントが                                                  |
| 対象アイコン                                | 連動して変更されます。                                                         |
| 「初」「往」「緊急往」「電話診」「オン診」                 | 」 ● アイコンがない                                                         |
| 「退院力」「予防接」                            | ● 対象外のアイコン                                                          |
| ※2024年10月現在                           | 場合は、一律 <b>「定期訪問」</b> となります。                                         |

# セットされる保険情報について

予定情報をMedicom-HRfに同期する時には、保険情報をセットすることができます。

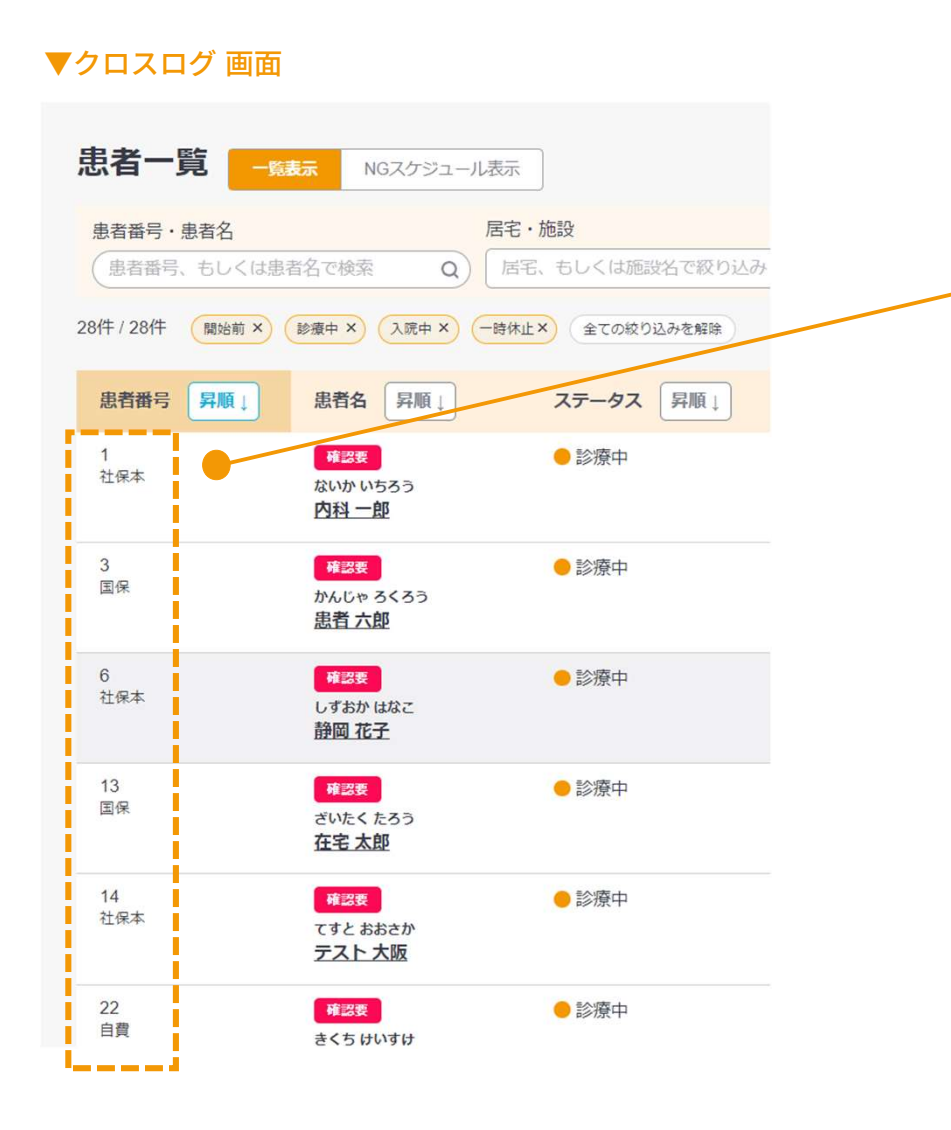

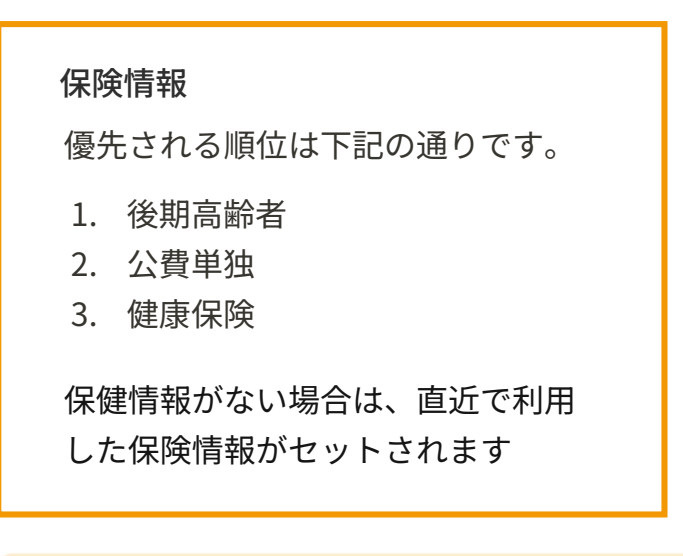

# 4

同期した予定に対して、保険情報が 違っていた場合

- 1. Medicom-HRfの保険情報を変更
- 2. クロスログが正しい保険情報に なっているのか確認
- 3. 正しい保険情報が入っていれば 予定を再度同期

# 連携されない場合の確認事項

### 患者情報

- 1. Medicom-HRf 頭書情報の確認
- □ 頭書情報に患者番号が入っているか
- □ 頭書情報に住所が入っているか
- □ 頭書情報に患者氏名が入っているか
- □ 連携したい頭書情報の分類コードが合っているか(分類コードを設定している場合)

### 2. Medicom-HRf 連携設定の確認

- □ 頭書きデータ送信履歴で患者データが表示されているか
- □ 接続システム設定でCrossLogが正しく設定されているか
- □ スプールの件数が上限に達していないか

### 3. CrossLog連携アプリの確認

□ CrossLog連携アプリが起動されているか(再起動の方法は28ページをご参照ください)

# 連携されない場合の確認事項

### 予定情報

### 1. Medicom-HRf API連携アプリの確認

□ サーバー機のAPI連携アプリが起動されているか(エラーが出ている場合はMedicomご担当者様にご連絡ください)

### 2. Medicom-HRf 受付情報の確認

□ 受付情報で同日に下記条件で「診療待」が入っていないか

- 同じ患者
- 同じ診療科
- 同じ医師
- 同じ保険情報

### 3. CrossLog 予定情報の確認

□ 予定画面で同日に下記条件で予定が入っていないか

- 同じ患者
- 同じ診療科
- 同じ医師
- 同じ保険情報

# CrossLog連携アプリの再起動

ファイル連携を行うためにカルテ端末にインストールしている「CrossLog連携アプリ」を再起動する手順です。

### 1. CrossLog連携アプリの確認

タスクバーにCrossLogのアイコンがないことを確認

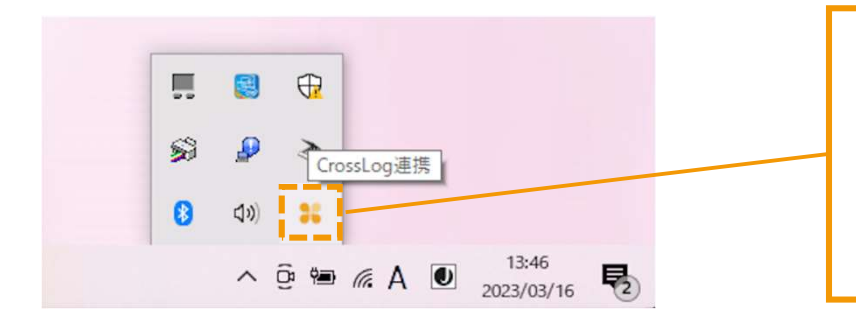

アイコンが1つあれば起動してい状態です。 アイコンが複数立ち上がっている場合は不具合 の原因になるため、アプリを停止ください。 (不要なアイコンをクリックし、ウィンドウを 閉じるとアプリが停止します)

### 2. CrossLog連携アプリの再起動

デスクトップのCrossLogアイコンをダブルクリックして起動(タスクバーにアイコンが表示されれば完了)

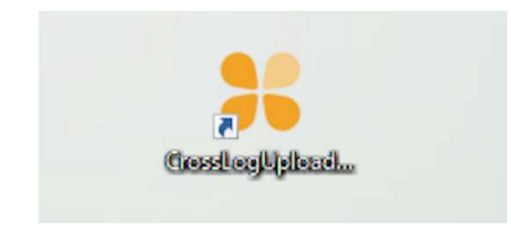

※ショートカットアイコンがない場合

エクスプローラー > Cドライブ > Program Files(x86) > CrossLog連携アプリ >「CrossLogUploader.exe」をダブルクリック

# CrossLog連携アプリの再起動

注意事項

CrossLog連携アプリは「×ボタン」をクリックすることでアプリが停止します。 ウィンドウを閉じたい場合は**最小化**してください。

| CrossLo | g連携アノリ(PHC) | ii                                     |                     |
|---------|-------------|----------------------------------------|---------------------|
| 設定      |             |                                        |                     |
| Status  | DateTime    | ファイル名                                  |                     |
|         |             | 確認                                     | ×                   |
|         |             | ? 終了するとシステム連携が停止しま<br>する場合は最小化をお願いします。 | ますがよいですか?ウインドウを非表示に |
|         |             |                                        | (はい(Y) いいえ(N)       |
|         |             |                                        |                     |
|         |             |                                        |                     |

# お問い合わせ先

### お問い合わせ先

ご不明な点等ありましたら、お気軽にお問い合わせください。

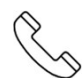

**050-3773-4759** (平日 9:00~18:00)

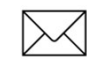

support@crosslog.life

LINE公式アカウント でもお問い合わせOK

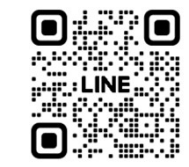

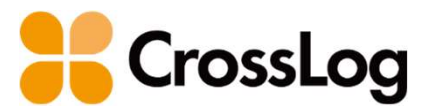

### クロスログからはじまる訪問診療

予定や在宅患者など訪問診療に必要な あらゆる情報を一元管理する 業界に特化したサービス

| 会社名     | クロスログ株式会社                        |
|---------|----------------------------------|
| 本社所在地   | 福岡県福岡市博多区博多駅中央街8-27<br>第16岡部ビル5階 |
| 東京事務所   | 東京都港区芝公園2-2-22 芝公園ビル7階           |
| サービスサイト | https://crosslog.life            |
| 会社サイト   | https://corp.crosslog.life       |
| 関連会社    | 株式会社レイヤード                        |